# GSALUS

# Model: IT800WIFI

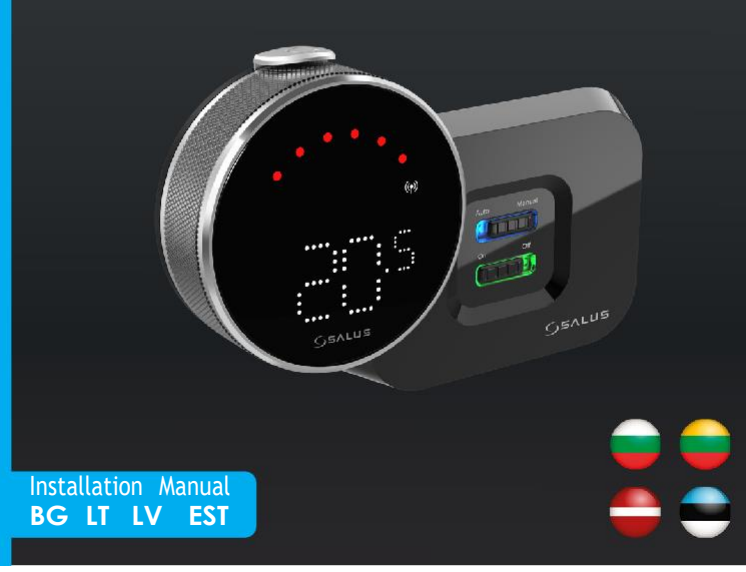

#### 🚃 Въведение

17800 е безжичен ZigBee термостат, който управлява предварително сдвоения WZ600 Zigbee Wi-Fi приемник, който има едноканално реле. Той е координатор на мрежата, като позволява на устройстватада се присъединят към мрежата, след което ги управлява.

#### Съответствие на продукта

Този продукт е в съответствие със съществените изисквания и други съответни разпоредби на Директиви 2014/30/EC, 2014/35/EC, 2014/53/EC и 2015/863/EC. Пълният текст на EC декларацията за съответствие е достъпен на следния интернет aдрес: www.saluslegal.com. (Q))2405-2480MHz; <20dBm (Wifi)

# 🗥 Информация за безопасност

Използвайте в съответствие с нормативната уредба. Използвайте само на закрито. Съхранявайте устройството напълно сухо. Монтажът трябва да се извърши от квалифицирано лице в съответствие с националнитеразпоредби и разпоредбите на ЕС.

## 📕 Įžanga

IT800 yra belaidis ZigBee termostatas, kuris valdo iš anksto susietą WZ600 Zigbee Wi-Fi imtuvą, turintį vieno kanalo relę. Tai yra tinklo koordinatorius, kuris leidžia įrenginiams prisijungti prie tinklo ir vėliau juos valdyti.

#### Gaminio atitikimas

Šis gaminys atitinka pagrindinių direktyvų bei kitų susijusių direktyvų 2014/30/ES, 2014/35/ES, 2014/53/ES ir 2015/863/ES esminius reikalavimus bei nuostatus. Visą ES atitikties deklaracijos tekstą galima rasti siuo adresu: www.saluslegal.com. ((Q)) 2405-2480MHz; <20dBm (Wifi)

# 🕅 Informacija apie saugą

Naudokite pagal taisykles. Laikykite tik pataloose. Užtikrinkite, kad įrenginys būtų visada sausas. Montuoti įrenginį turi asmuo, kvalifikuotas pagal nacionalinius ir ES reglamentus.

# evads

IT800 ir bezvadu ZigBee termostats, kas kontrolē iepriekš savienotu WZ600 Zigbee Wi-Fi uztvērēju ar viena kanāla releju. Tas ir tīkla koordinators, kas ļauj ierīcēm izveidot savienojumu ar tīklu un pēc tam tās pārvaldīt.

#### Produkta atbilstība

Produkts atbilst galveno direktīvu un citu saistīto direktīvu 2014/30/ES, 2014/35/ES, 2014/53/ES un 2015/863/ES būtiskajām prasībām un noteikumiem. Pilns ES atbilstības deklarācijas teksts pieejams vietnē www.saluslegal.com. ((q)) 2405-2480MHz; <20dBm (Wifi)

# Informācija par drošību

Lietot şaskanā ar noteikumiem. Glabāt tikai iekštelpās. Pārliecinieties, ka ierīce vienmēr ir sausa. Iekārtas uzstādīšana jāveic personai, kas ir kvalificēta saskaņā ar valsts un ES noteikumiem.

# 🚔 Sissejuhatus

UT800 on juhtmevaba ZigBee-termostaat, mis juhib eelnevalt sellega ühendatud WZ600 Zigbee Wi-Fi ühekanalilist releed. See toimib võrgu koordinaatorina, võimaldades seadmeid võrku ühendada ja neid hallata.

#### Toote vastavus

See toode vastab direktiivide 2014/30/EL, 2014/35/EL, 2014/53/EL ja 2015/863/EL põhinõuetele ja muudele kohaldatavatele sätetele. EL-i vastavusdeklaratsiooni täistekst on saadaval lingil: www.saluslegal.com. ((q)) 2405-2480MHz; <20dBm (Wifi)

#### Turvalisuse teave

Kasutage vastavalt eeskirjadele. Ainult siseruumides kasutamiseks. Veenduge, et seade ei saaks niiskust. Paigaldamine peab toimuma kvalifitseeritud spetsialisti poolt, järgides riiklikke seadusi ja Euroopa Liidu seadusandlust.

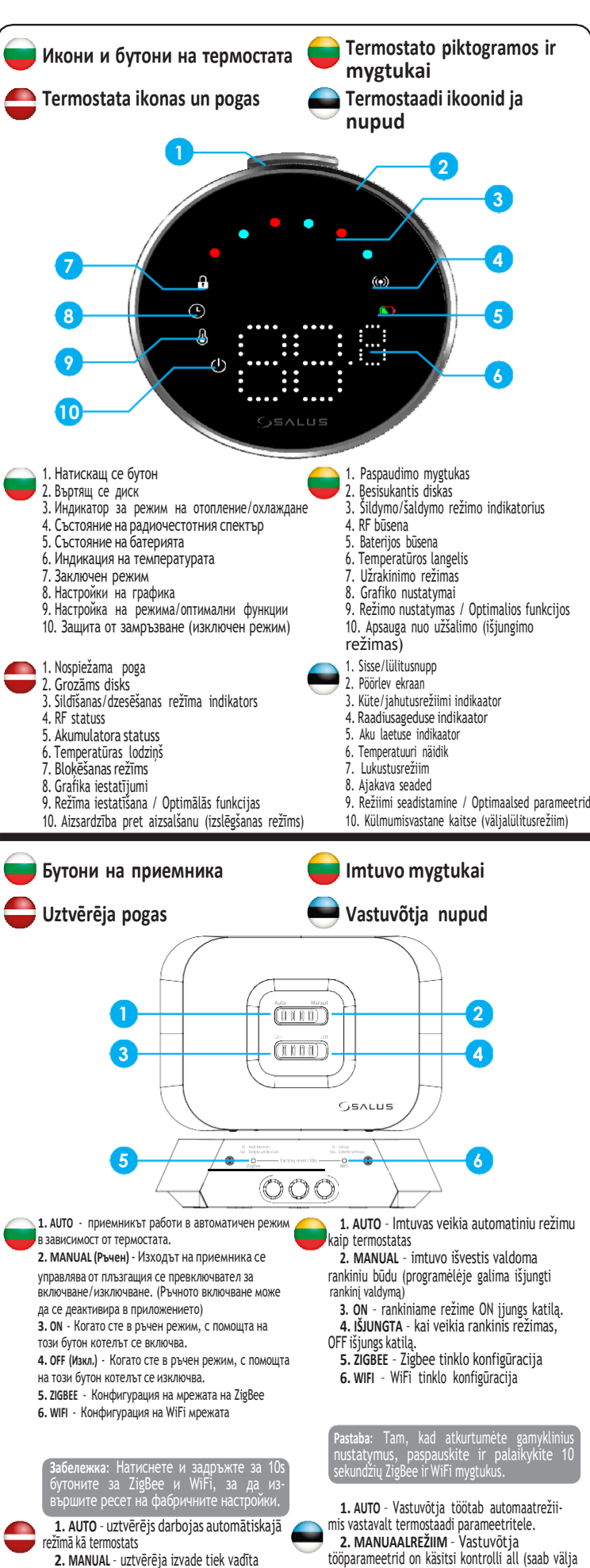

manuāli (manuālo vadību var atspējot lietotnē)

3. ON - manuālajā režīmā ON ieslēgs katlu.

IZSLĒGTS - manuālajā režīmā OFF izslēgs

5. ZIGBEE - Zigbee tīkla konfigurācija

6. WIFI - WiFi tīkla konfigurācija

katlu.

lülitada rakenduse abil).

KÄIB boileri sisse.

VÄLJAS boileri välja.

"3. KÄIB - Manuaalses režiimis lülitab nupp

5. ZIGBEE - Zígbee võrgu seadistused.

6. WIFI - Wi-Fi võrgu seadistused.

4. VÄLJAS - Manuaalses režiimis lülitab nupp

rkus: vajulage nuppudėle ZigBee ja Wi g hoidke neid all 10 sekundit et taastav

| (varjataticasiezini)                             |                                                                                          |                        |                                                            |                     |  |
|--------------------------------------------------|------------------------------------------------------------------------------------------|------------------------|------------------------------------------------------------|---------------------|--|
| ai                                               | - NO 😒                                                                                   |                        | Мрежата на ZigBee е в<br>режим на<br>идентифициране        | ZigBee<br>identif   |  |
| ıd                                               |                                                                                          | 3x                     | Когато устройствата са<br>намерени и добавени<br>в мрежата | Kai įrei<br>prijung |  |
|                                                  |                                                                                          |                        | Заявка за отопление                                        | Reikia              |  |
| 2                                                |                                                                                          |                        | По време на изтриване<br>на всички сдвоени<br>устройства   | Kai trir<br>įrengi  |  |
| 4                                                |                                                                                          |                        |                                                            |                     |  |
| 6                                                |                                                                                          | Eлектрич<br>Elektriska | еска схема<br>i shēma                                      |                     |  |
| automatiniu režimu                               |                                                                                          |                        | TAT                                                        | )                   |  |
| tis valdoma<br>galima išjungti                   |                                                                                          |                        | TEPMOC                                                     |                     |  |
| ON įjungs katilą.<br>ankinis režimas,            |                                                                                          | Електрическ            | и схеми                                                    |                     |  |
| konfigūracija<br>igūracija                       |                                                                                          |                        | DCTAT                                                      |                     |  |
| umėte gamyklinius<br>ir palaikykite 10<br>tukus. | _                                                                                        |                        | TEPMC                                                      | J                   |  |
| ab automaatrežii-<br>ameetritele                 | Термостатът IT800 се доставя с квадратна сте<br>плоча и по избор с кръгла стенна стойка. |                        |                                                            |                     |  |
| stuvõtja                                         | Стенна стойка: Диаметър 86.3mm x 86.3X8.8mm                                              |                        |                                                            |                     |  |

MAN

AUTO -

| 🥏 Светодиоди на приемника 🛛 🛑 Imtuvo LEDai                 |                                                                                          |                                                                              |                                                                                                   |                                                                                           |  |  |
|------------------------------------------------------------|------------------------------------------------------------------------------------------|------------------------------------------------------------------------------|---------------------------------------------------------------------------------------------------|-------------------------------------------------------------------------------------------|--|--|
| 📮 Uztvērēja LED diodes 🛛 📄 LED-signaalid vastuvi           |                                                                                          |                                                                              |                                                                                                   |                                                                                           |  |  |
|                                                            |                                                                                          |                                                                              | SALUS                                                                                             |                                                                                           |  |  |
|                                                            |                                                                                          |                                                                              |                                                                                                   |                                                                                           |  |  |
|                                                            | Свързан с интернет                                                                       | Prisijungta prie interneto                                                   | lzveidots savienojums ar<br>internetu                                                             | Ühendatud Internetig                                                                      |  |  |
|                                                            | Определяне на интернет връзка                                                            | Apibrėžkite interneto ryšį                                                   | Definējiet interneta<br>savienojumu                                                               | Internetühenduse<br>määramine                                                             |  |  |
| Auto Manca                                                 | Интернет настройките<br>не са дефинирани                                                 | Neapibrėžti interneto<br>nustatymai                                          | Nedefinēti interneta<br>iestatījumi                                                               | Internetühenduse<br>seadistusi pole määratu                                               |  |  |
|                                                            | ОТА в процес на изпълнение                                                               | OTA vyksta                                                                   | OTA notiek                                                                                        | Traadita ühendus on<br>käimas                                                             |  |  |
|                                                            | Загубена интернет<br>връзка                                                              | Nutrūko interneto ryšys                                                      | Pazudis interneta<br>savienojums                                                                  | Internetühendus<br>puudub                                                                 |  |  |
|                                                            | Заявка за охлаждане                                                                      | Reikia vėsinti                                                               | Nepieciešama dzesēšana                                                                            | Vajalik jahutus                                                                           |  |  |
|                                                            | Мрежата на ZigBee е отворена                                                             | ZigBee tinklas atviras                                                       | ZigBee tīkls ir atvērts                                                                           | ZigBee võrk on saadav                                                                     |  |  |
|                                                            | Няма заявка за<br>отопление/охлаждане<br>ИЛИ<br>Няма устройства,<br>свързани с приемника | Nereikia šildyti / vėsinti<br>ARBA<br>Nesusietas su imtuvu joks<br>įrenginys | Nav nepieciešams sildīt/<br>dzesēt<br>VAI<br>Neviena ierīce nav<br>savienota pārī ar<br>uztvērēju | Jahutuse / kütte vaja<br>puudub<br>VÕI<br>Vastuvõtjaga pole<br>ühendatud ühtegi<br>seadet |  |  |
|                                                            | Мрежата на ZigBee е в<br>режим на<br>идентифициране                                      | ZigBee tinklas veikia<br>identifikavimo režimu                               | ZigBee tīkls darbojas<br>identifikācijas režīmā                                                   | ZigBee võrgu<br>identifitseerimine on<br>käimas                                           |  |  |
| Когато устройствата са намерени и добавени<br>з х вмрежата |                                                                                          | Kai įrenginiai aptinkami ir<br>prijungiami prie tinklo                       | Kad ierīces ir noteiktas un<br>pievienotas tīklam                                                 | Seadmete avastamine<br>ja lisamine võrku                                                  |  |  |
| Заявка за отопление                                        |                                                                                          | Reikia šildyti                                                               | Nepieciešams sildīt                                                                               | Vajalik kütte                                                                             |  |  |
|                                                            | По време на изтриване на всички сдвоени устройства                                       | Kai trinami visi suporuoti<br>įrenginiai                                     | Kad visas pārī savienotās<br>ierīces izdzēstas                                                    | Kõigi ühendatud<br>seadmete eemaldam<br>on käimas                                         |  |  |

#### 💙 Elektros schema

🛋 Lülitusskeem

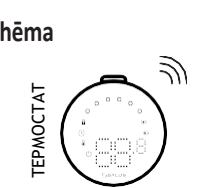

8

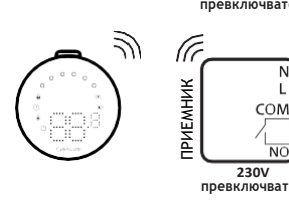

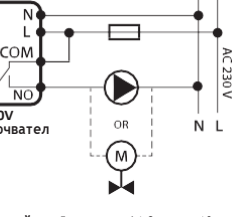

а стенна

Малка стенна стойка: Диаметър 64.2mm x 10mm

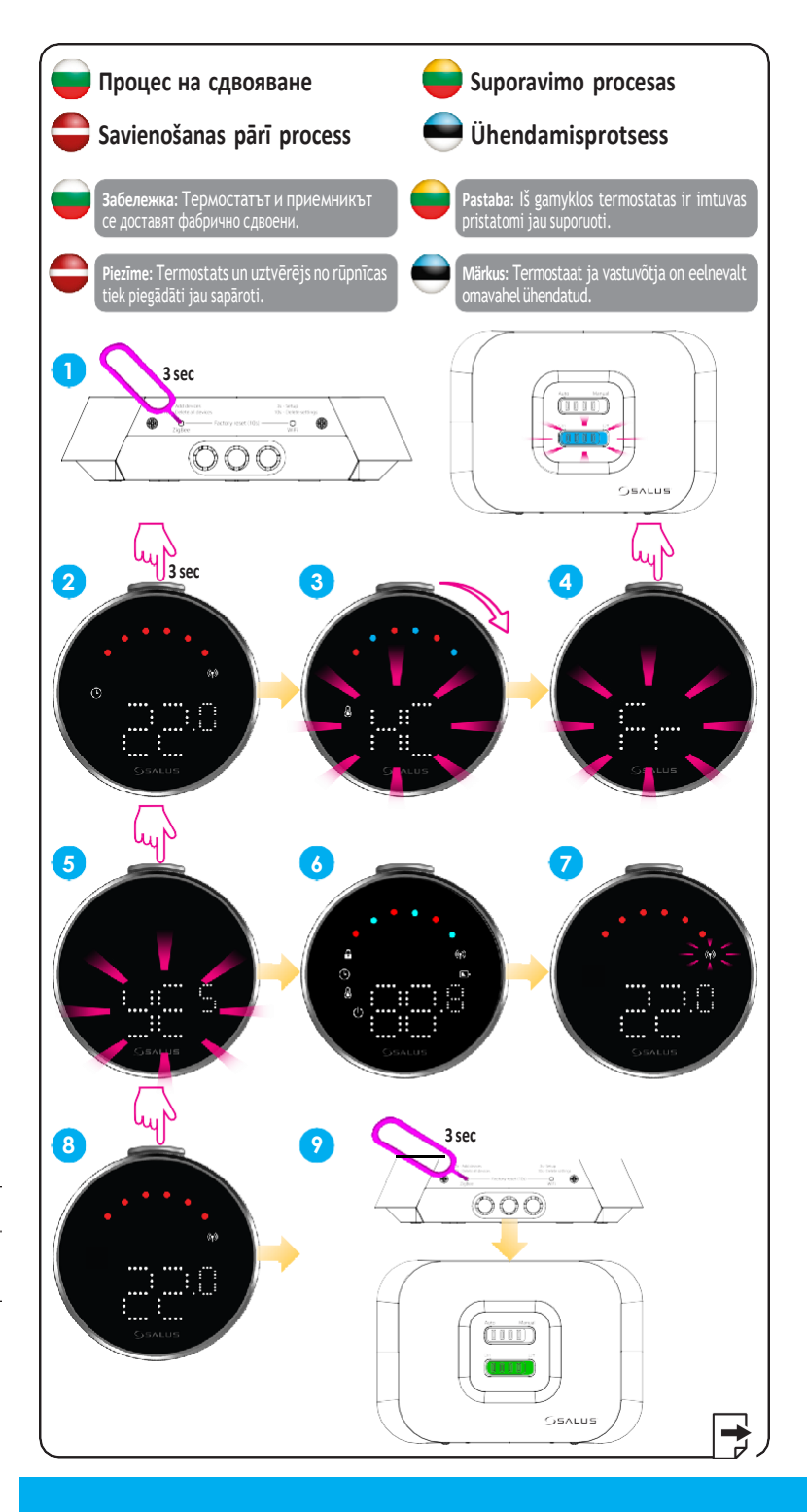

#### Head office/седалище:

SALUS Controls Units 8-10, Northfield Business Park, Forge Way, Parkgate Rotherham, S60 1SD Email: sales@salus-tech.com

UK: tech@salus-tech.com DE: support@salus-controls.de NL: support@saluscontrols.nl FR: technicalsupport@saluscontrols.fr

Salus Controls GMB, Dieselstrasse 34, 63165 Mühlheim am Main, Email: info@salus-controls.de

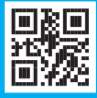

#### www.saluscontrols.com

SALUS Controls is a member of the Computime Group SALUS Controls plc reserve the right to change the Mic Brochure without prior notice.

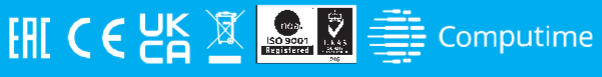

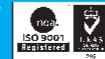

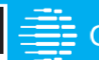

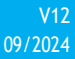

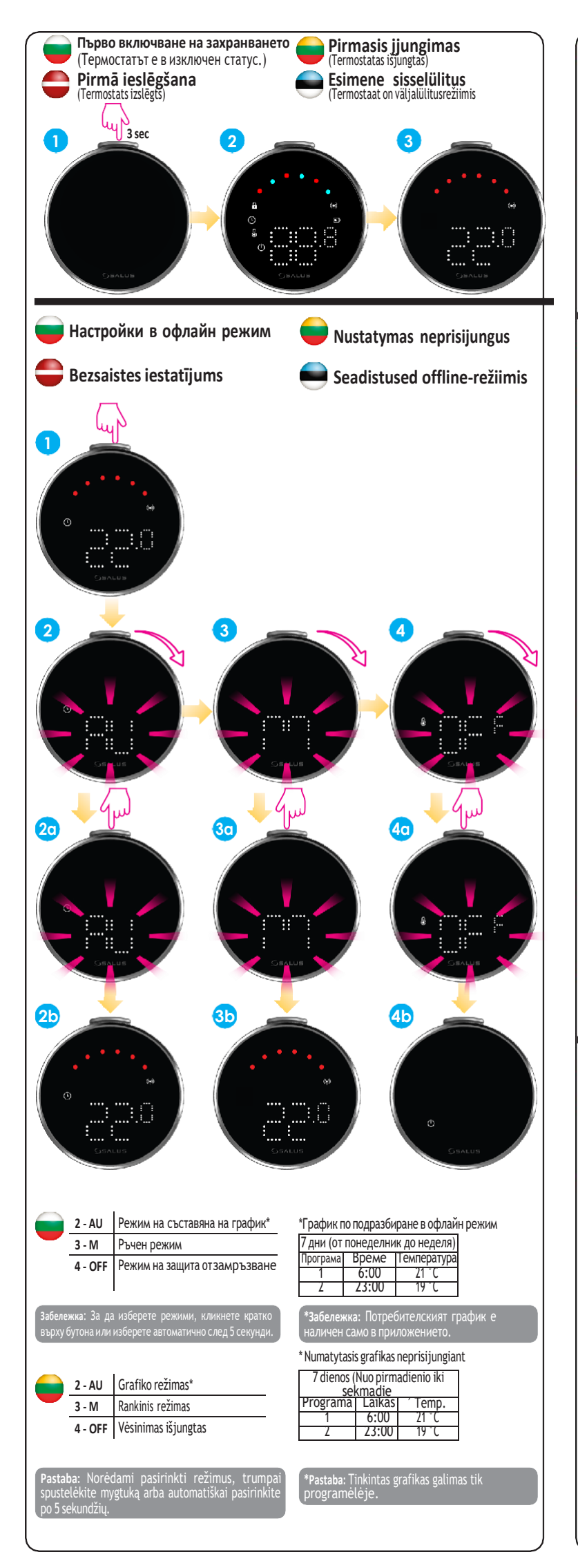

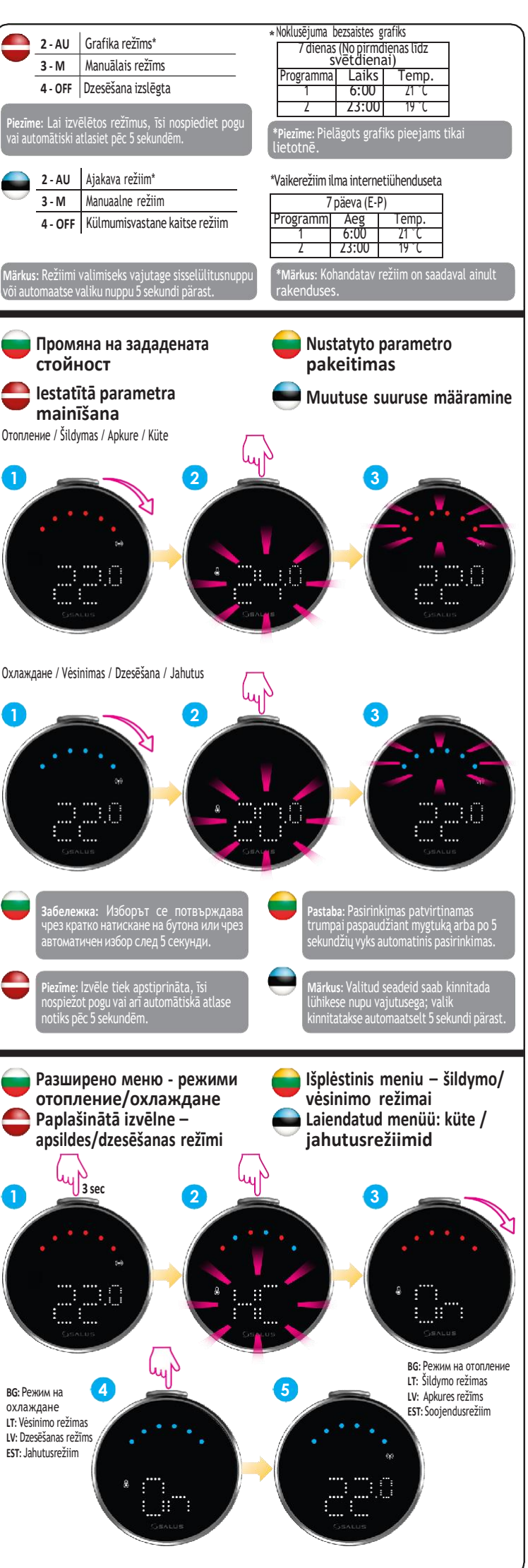

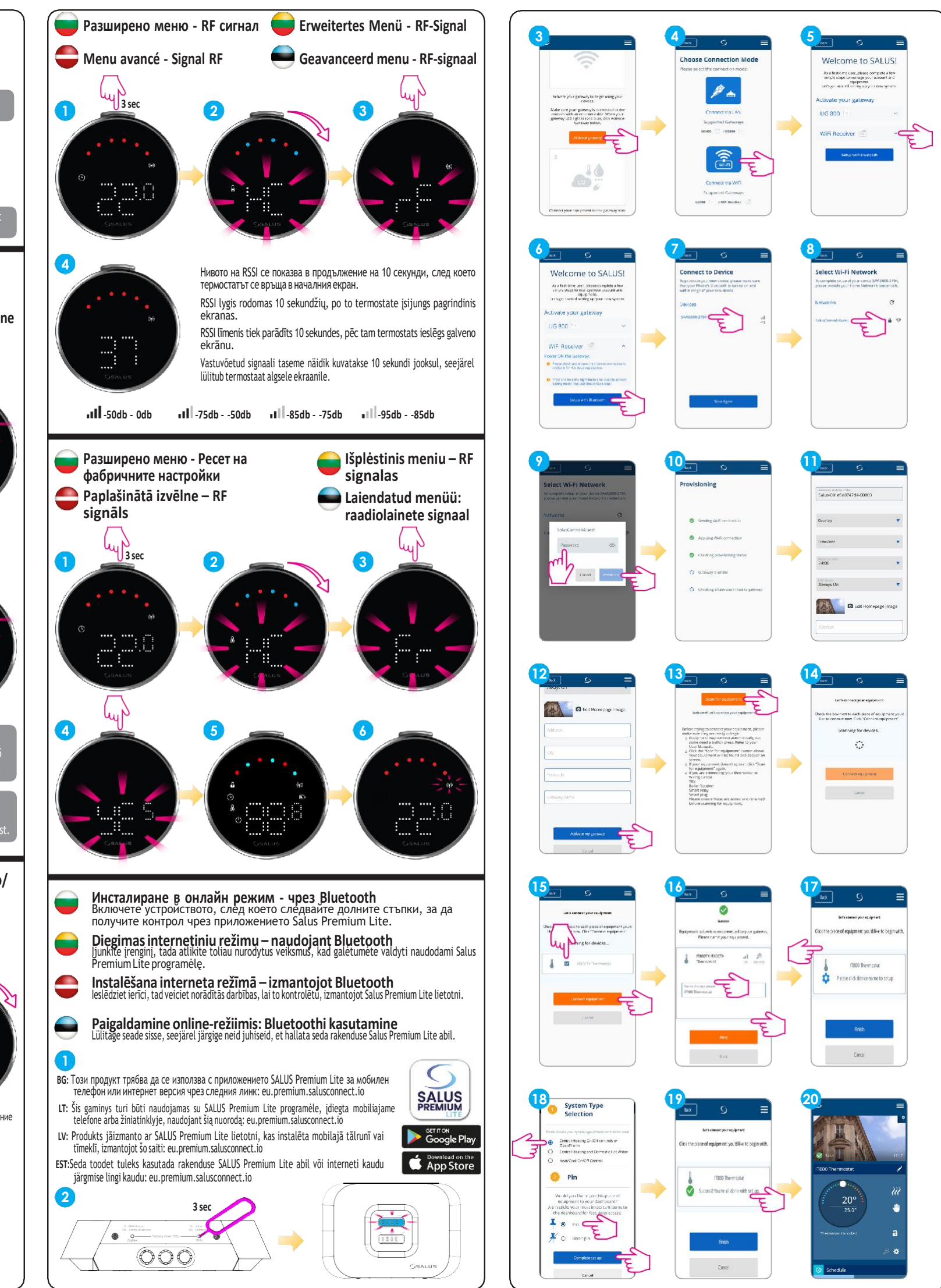